# Savoir – Faire Excel Niveau 1

5 novembre 2007 Naomi Yamaguchi naomi.yamaguchi@univ-paris3.fr

## Programme journée

- Matin:
  - Intro
  - Sélection
  - Bases de données
  - Formules et fonctions
- Après-midi:
  - Graphiques
  - Tableaux croisés dynamiques
  - Stats

# Excel: c'est quoi?

- Tableur
- Fonctionnalités Windows

(Raccourcis clavier et barre d'outils)

- Extension .xls
- Version gratuite : Open Office (tableur Calc)

#### Excel: ça sert à quoi?

- Présenter des données dans d'énormes tableaux (nombre de colonnes gigantesques): gestion d'énormes bases de données
- Effectuer des calculs de manière automatique
- Fonctions statistiques: graphiques, analyses...

### Présentation

- Ouvrons Excel...
- La fenêtre:
  - Excel ouvre forcément un classeur
  - Classeur = plusieurs feuilles de calcul
  - Une feuille = un onglet

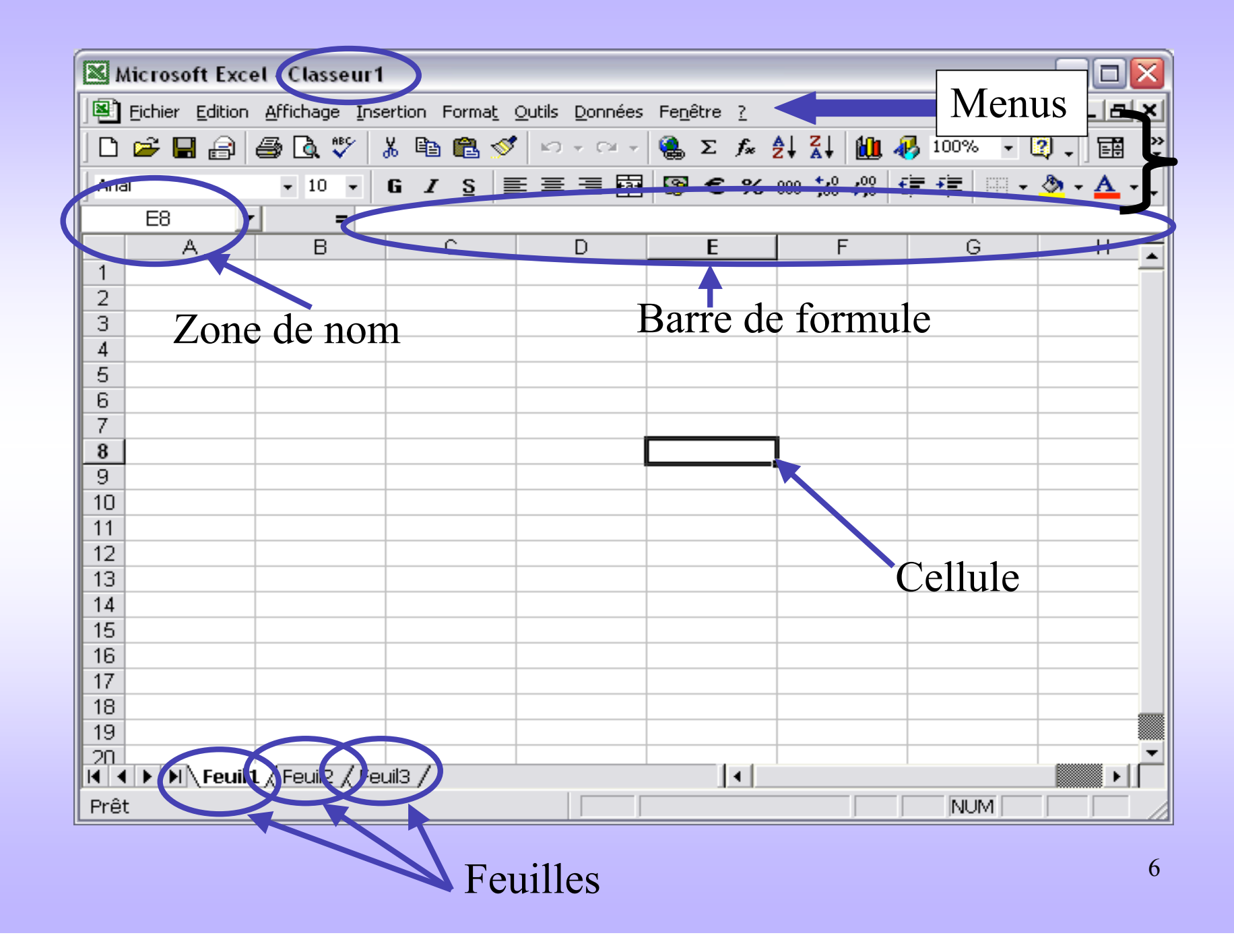

## Feuille de calcul

- Renommer
- Insérer
- Supprimer
- Déplacer / Copier
- Sélectionner toutes les feuilles

On enregistre un <u>classeur entier</u>!!! (et non chaque feuille séparément...)

# Exemple

- Créer 2 feuilles de calcul:
  - Jeanne
  - Serge
- Puis insérer les 2 feuilles suivantes:
  - Pikachu
  - Jeanne (2) (créer une copie de Jeanne)

### Se déplacer avec le clavier

- D'une feuille à une autre (entre onglets):
   Ctrl + flèches de page
- D'une case à une autre:
  - Flèches
  - Tabulation (uniquement de gauche à droite)
  - Entrée: valide la cellule et passe à celle d'endessous.

### Nos données

- Texte ou nombres
- Format automatique par défaut:
  - Texte: aligné à gauche
  - Numérique: aligné à droite
- Commençons par le texte...

# Exemple

- Sur la feuille 'Pluton', on va créer un tableau de données textuelles.
- 2 colonnes: « Colonne 1 » et « Colonne 2» (=colonne A et B sous Excel)
- Ce qu'on peut changer:
  - Attributs (gras, italique, souligné)
  - Taille (ex: 12 pt)
  - Couleurs
  - Alignement...

### La sélection

Pour pouvoir faire des modifs, il faut d'abord sélectionner nos cellules...

- Curseur en forme de croix
- 1 cellule: clic
- Plusieurs cellules adjacentes: cliquer glisser
- Une ligne ou une colonne: clic sur l'en-tête
- Sélection multiple (cellules non adjacentes)

### Tableau

- Ecrire du texte: sélection de la cellule, puis on peut écrire directement.
- Les infos: barre de formule, zone de nom.
  - Lorsqu'on tape directement après avoir sélectionné une cellule, le texte précédemment tapé s'efface!!!

Par exemple, essayer de taper un « s » à «texte 1 »...

→ La solution? Faire apparaître le curseur par F2! (ou CTRL +U Mac)

#### Contenu de la cellule

- Attributs, etc:
  - Barre d'outils (cf Word)
  - Menu Format > Cellule > onglets Alignement et Police ( + de choix que dans la barre d'outils...)
- Démonstration! Ex 1 Feuil1
- Astuce 1: annuler ou refaire une action!
- Astuce 2: aller à la ligne dans la même cellule (Alt + Entrée)

### Contenu de la cellule (2)

- Déplacer: sélection, puis aller sur une des bordures de la cellule (transformation du curseur en croix fléchée)
- Copier le contenu: Raccourci clavier Ctrl + C puis Ctrl + V; ou Menu Edition; ou barre d'outils
- Supprimer le contenu: touche Suppr
- Rq: Valable aussi pour une colonne ou une ligne!

### La copie de cellules adjacentes

- Sélection de la cellule source
- Pointer sur le coin bas droit (transformation du curseur): poignée de recopie
- Cliquer glisser sur les cellules cibles.
- Relâcher, c'est bon!
- Démonstration! Ex 1 Feuil1

#### Format des colonnes et lignes

- Avec la souris: taille, largeur, et contenu
- Menu Format > Ligne / Colonne
- Insertion de ligne / colonne: Menu Insertion
  - Nvlle ligne en haut de la sélection
  - Nvlle colonne à gauche de la sélection
- Pour adapter la colonne au texte: doubleclic sur l'en-tête.

### Lorsqu'on a plein de données...

#### 2 solutions!

- Masquer ou Afficher les colonnes ou les lignes: menu Format > Colonne / Ligne > Masquer OU clic droit sur les colonnes / lignes sélectionnées > Masquer.
- 2. Figer les volets!

#### Figer les volets???

- Cette fonction nous permet de garder les étiquettes de ligne et colonne <u>te (les volets)!</u> nt défiler le reste.
- Sélectionner une cellule: les volets seront à gauche et en haut de cette cellule.
- Menu Fenêtre > Figer les volets
- <u>Démonstration! Ex 1 Volets</u>

#### La fusion de cellules

- Sélection des cellules
- Barre d'outils

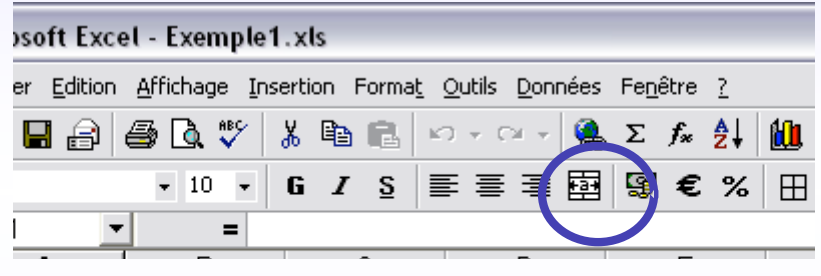

Ou : Menu Format > Cellule > onglet Alignement > cocher la case « Fusionner les cellules ».

### L'onglet Alignement

- Mise en page du contenu de la cellule par rapport au cadre de la cellule.
- Exemple.

### Mise en page

- Quadrillage: visible ou non par la barre d'outils (ou Menu Format > Cellule)
- Menu Fichier > Mise en page
  - Onglets classiques Office
  - Onglet feuille : Zone d'impression, étiquettes, quadrillage gris, en-têtes, ordre des pages...
- Aperçu avant impression! (menu Fichier)

Et maintenant... Exercice 1

#### Les données numériques

- Il existe plusieurs formats!
- Menu Format > Cellule > onglet Nombre
- Par défaut: standard, mais Excel peut « reconnaître » des formats et les formater automatiquement. Exemple: dates
- Démonstration! Ex 1 Nombres

### Quelles données?

- Valeurs constantes
- Valeurs constantes calculées
- Valeurs variables calculées
- Exemples

La copie incrémentée (Valeurs constantes)

- Copie par cellules adjacentes
  - Nombres
  - Dates
- Incrémentation par valeurs autres que 1

- Remplir 2 cellules

#### Tri des données

- Menu Données > Tri (croissant) ou BO
- Menu Données > Filtre: filtrer les données selon un critère défini.
  - Filtre simple
  - Filtre élaboré
- NB: on peut trier et filtrer les valeurs constantes mais seulement filtrer les valeurs calculées.

### Val constantes calculées

- Signe <u>égal</u> indispensable!
- Les opérateurs mathématiques:
- Barre de formule # valeur affichée!

| Opérateur<br>arithmétique | Signification  | Exemple                   |
|---------------------------|----------------|---------------------------|
| + (signe plus)            | Addition       | 3+3                       |
| – (signe moins)           | Soustraction   | 3–1                       |
|                           | Négation       | -1                        |
| * (astérisque)            | Multiplication | 3*3                       |
| / (barre oblique)         | Division       | 3/3                       |
| % (signe pourcentage)     | Pourcentage    | 20%                       |
| ^ (signe insertion)       | Exposant       | 3^2 (l'équivalent de 3*3) |

#### Val variables calculées

- Utilisation de cellules dans les formules
- (=on ne définit pas de manière absolue un des arguments de la formule)
- Si on copie la cellule (poignée de recopie), alors la référence à la cellule devient relative! (Changement automatique)
- Démonstration! Ex 1 Nombres

#### Référence relative et absolue

- Référence relative : on copie les cellules(Excel ne prend pas la même cellule)
- Référence absolue (ce sera toujours la même cellule): F4 ou renommer la cellule (dans la zone de nom) - \mathcal{H}+ T pour macs

#### Les fonctions de calcul

- Permet d'obtenir des résultats à base de formules.
- Syntaxe générale:
  - Signe égal
  - Nom de la fonction prédéfinie
  - Parenthèses avec les arguments de la fonction
- Ou bouton automatique  $\Sigma$   $f_*$

## Les fonctions de calcul (1)

- Somme
- Min et Max
- Nb
- Arrondi
- Moyenne
- Rang
- Démonstration! Ex 1 Nombres

# Exercice 2

# Copier / Coller

- A l'intérieur d'Excel:
  - Copier ses résultats dans une autre feuille
     Edition > Collage spécial
  - Copier les formules
  - Etc.

| Collage spécial              |                                          |  |  |  |
|------------------------------|------------------------------------------|--|--|--|
| Coller                       |                                          |  |  |  |
| Tout                         | O Validation                             |  |  |  |
| O Formules                   | <ul> <li>Tout sauf la bordure</li> </ul> |  |  |  |
| <b>Valeurs</b>               | <ul> <li>Largeur des colonnes</li> </ul> |  |  |  |
| O Formats                    | O Formules et formats des nombres        |  |  |  |
| Commentaires                 | Valeurs et formats des nombres           |  |  |  |
| Opération                    |                                          |  |  |  |
| Aucune                       | Multiplication                           |  |  |  |
| Addition                     | <ul> <li>Division</li> </ul>             |  |  |  |
| Soustraction                 |                                          |  |  |  |
| Blancs non compris Transposé |                                          |  |  |  |
| Coller avec liaiso           | n Annuler OK                             |  |  |  |

### Copier/Coller entre programmes

- Sous Word:
  - Edition > Collage spécial > Feuille de calcul MS Excel
  - Coller avec liaison: permet de mettre à jour automatiquement le doc Word si le tableur Excel est changé.
- Truc: Pour copier un tableau en tant qu'image: Maj + menu edition
- Démonstration! Ex 1

### Les graphiques

- Présenter les données sous forme visuelle
- Assistant graphique: BO ou menu Insertion
   > Graphique

### Les graphiques

- Avant tout: sélectionner les cellules qu'on veut représenter
  - Sélection multiple possible
  - Inclure les libellés (étiquettes)
- Etape 1: type de graphique
  - Attention aux graphiques 3D
  - Variables continues, nominales...

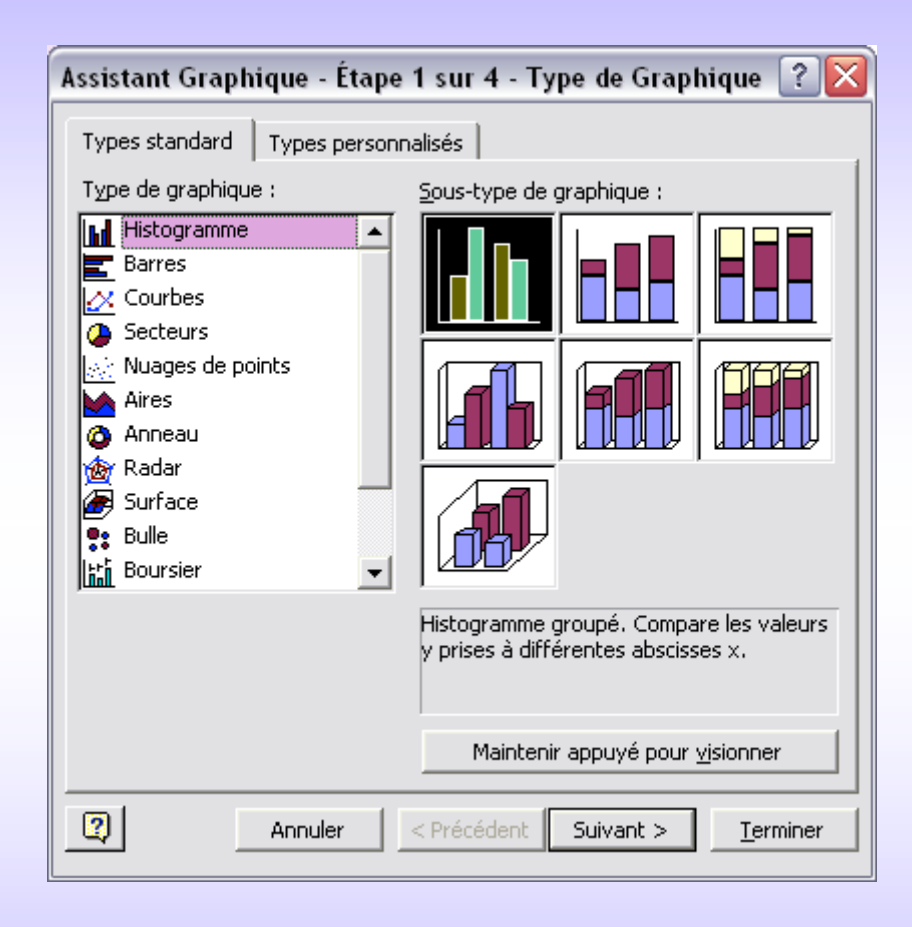

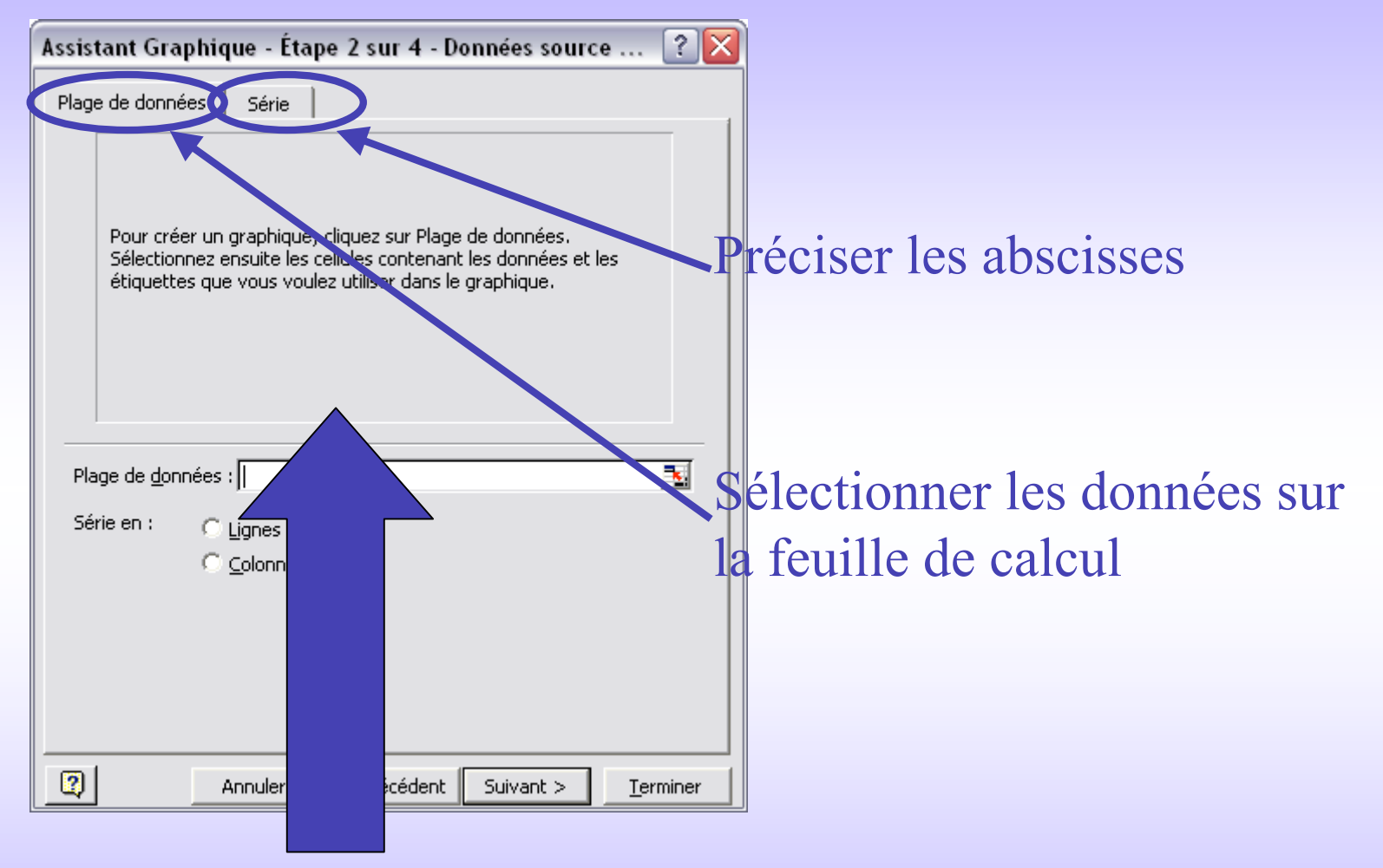

Prévisualisation du graphique

40

### Plage de données

- Soit par le bouton → sélection des cellules comportant les données sources
- Soit par les noms de cellules (donc: nom de feuille !; nom de cellule; réf relative ou absolue)

| Plage de <u>d</u> or<br>Série en : | nnées :<br>C Linnes |                     |      |
|------------------------------------|---------------------|---------------------|------|
|                                    |                     |                     |      |
| Assistant Gra                      | aphique - Étape 2 s | ur 4 - Données sour | ce ? |

#### Série

- Onglet Plage de données: série en lignes ou en colonnes → dépend de la disposition sur la plage de données.
- Onglet Série: Rajoute / supprime des séries de données.

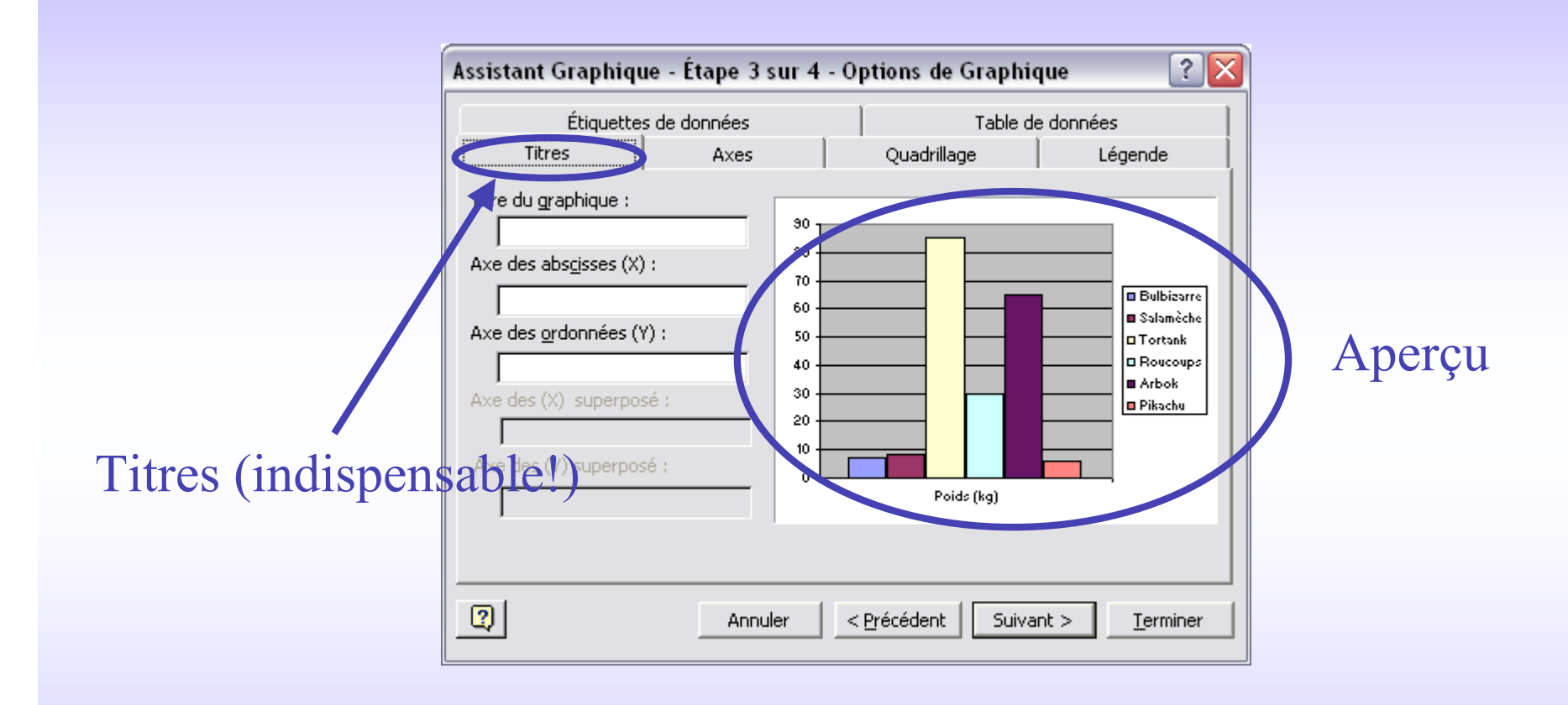

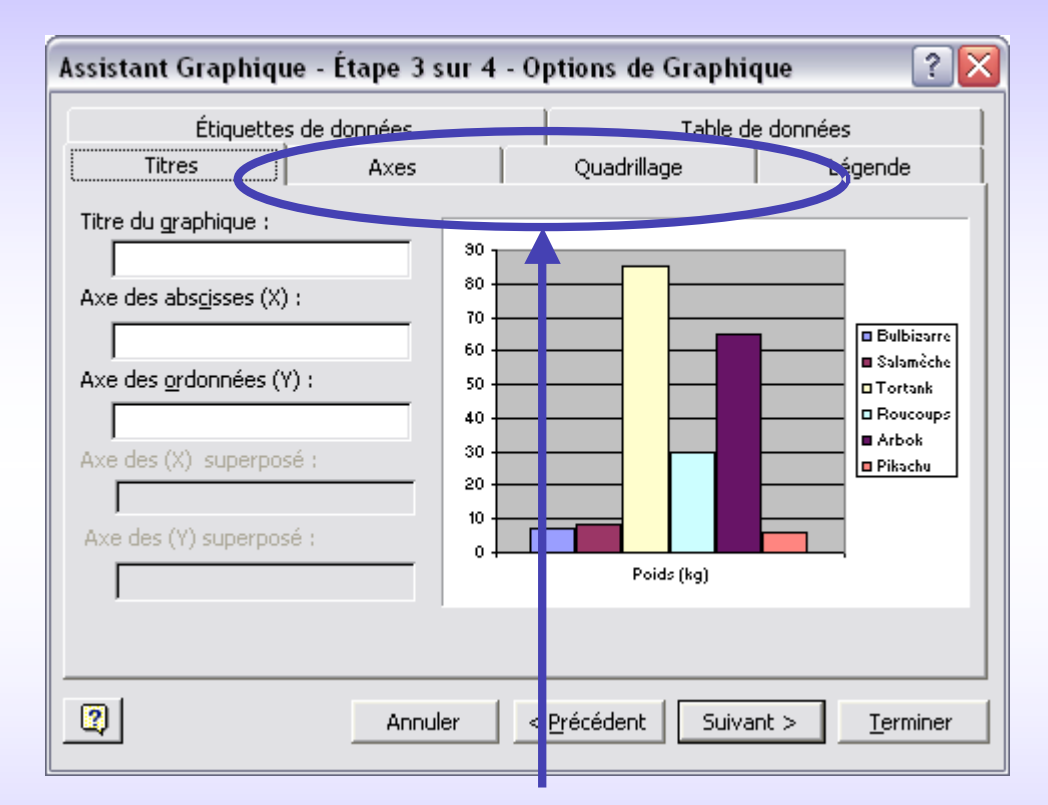

Permet de choisir le quadrillage, de placer ou non les axes

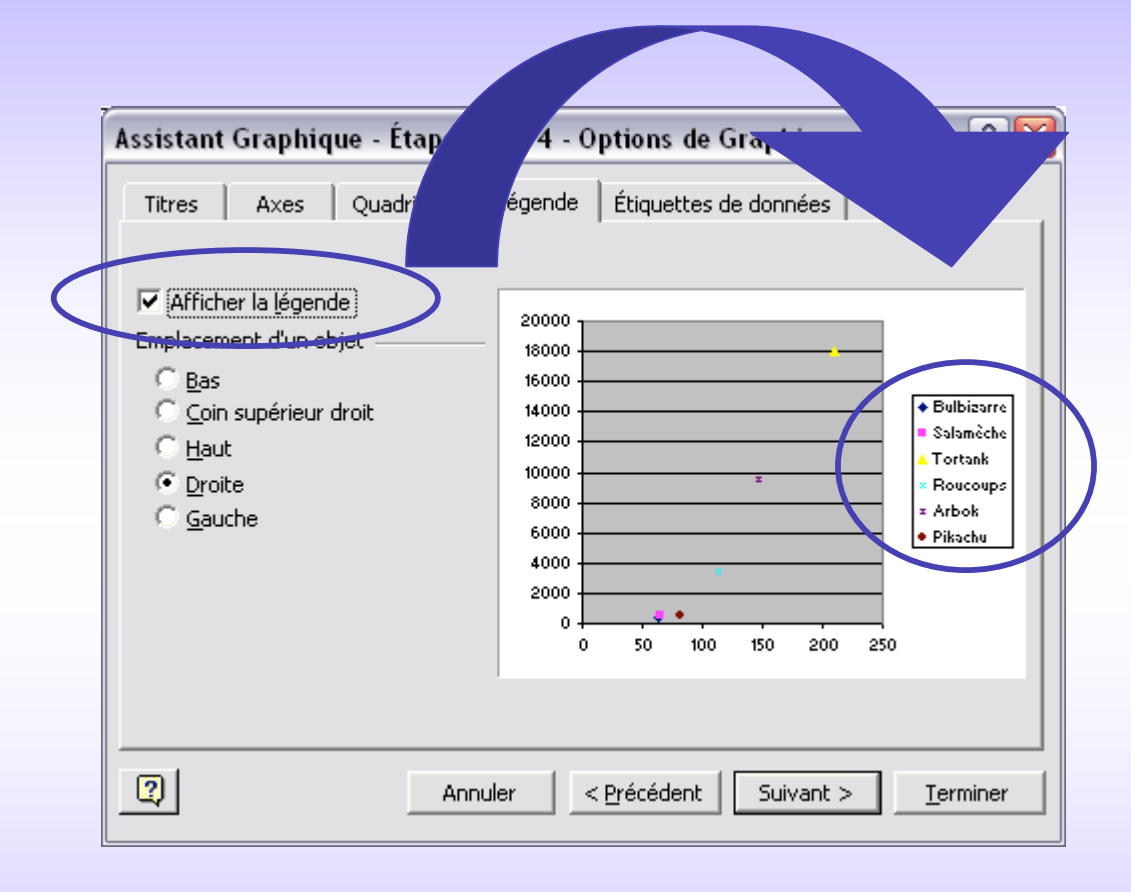

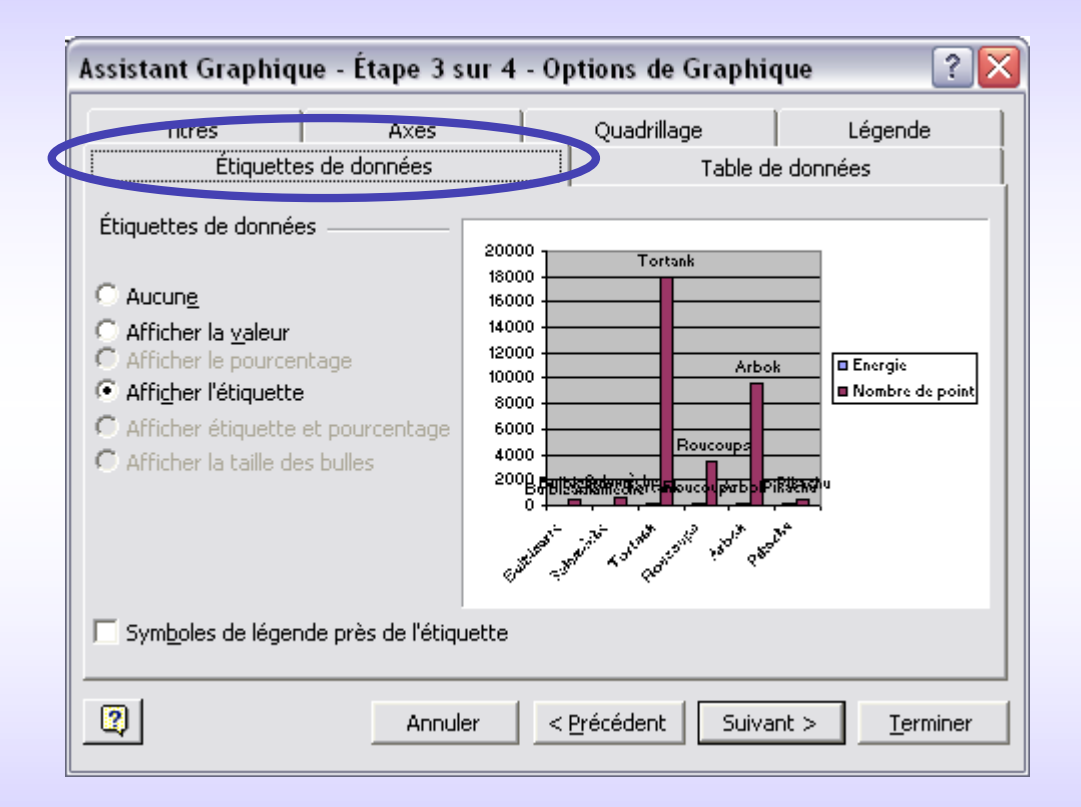

# Dernière étape

| Assistant Graphique - Étape 4 sur 4 - Emplacement du graphique 🛛 🔹 🔀 |                                      |                                |  |  |  |
|----------------------------------------------------------------------|--------------------------------------|--------------------------------|--|--|--|
| Placer le graphique :                                                |                                      |                                |  |  |  |
|                                                                      | C sur une <u>n</u> ouvelle feuille : | Graph1                         |  |  |  |
|                                                                      | • en tant qu' <u>o</u> bjet dans :   | Pokemon                        |  |  |  |
| 2                                                                    | Annuler                              | < Précédent Suivant > Terminer |  |  |  |

### Pour modifier le graphique

- Clic sur graphique
  - Soit menu Graphique > Type, données, options
  - Soit clic droit sur le graphique
- Modif des couleurs des axes: clic droit sur le blanc des graphiques > format de la zone
- Modif des couleurs des barres / points / secteurs: clic droit sur l'objet

# Exercice 3

#### Les relations logiques

- La fonction SI: on rentre une formule. Si la formule est vraie, alors on aura une valeur X, si elle est fausse, alors on aura une valeur Y.
- Syntaxe: =SI(formule; valeur X; valeur Y)
- Démonstration! Ex 1 SI

### Les relations logiques (2)

• NB.SI: le nombre de valeurs selon un certain critère.

Syntaxe: =NB.SI(plage; « critère »)

- SOMME.SI: additionne les valeurs qui correspondent à un certain critère.
- Syntaxe: =somme.si(plage; « critère »; plage de somme)
- Démonstration! Ex 1 SI

#### Les valeurs cibles

- Ou comment retrouver une valeur quand on a la formule et le résultat de la formule?
- Menu Outils > Valeur cible

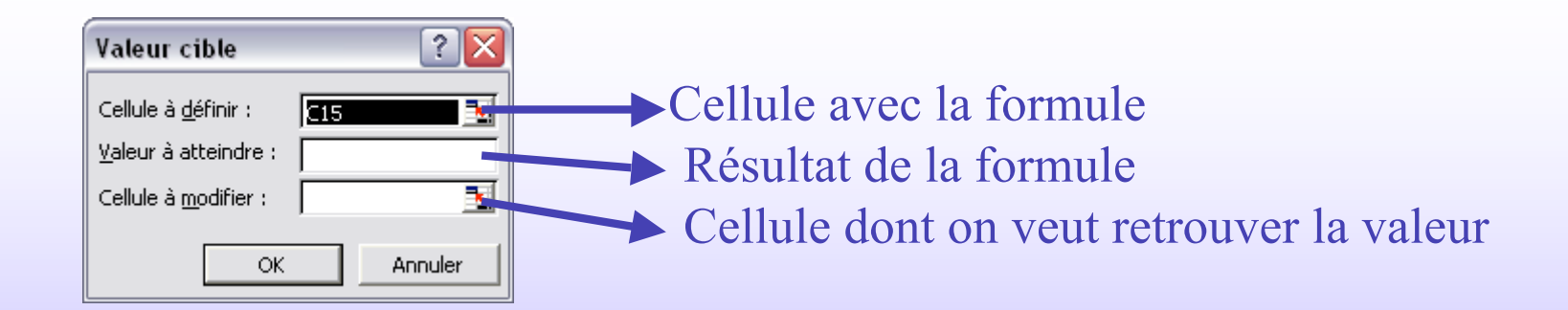

• Démonstration! Ex 1 ValeurCible

### Et s'il reste du temps...

- Fonction RechercheV (Vertical: données en colonnes) / RechercheH(Horizontal: données en ligne)
- Pour retrouver des données à partir d'un seul élément.
- Par exemple, afficher le nom d'un client en entrant son numéro
- Syntaxe: RECHERCHEV (cellule où on entre le numéro; plage des données; numéro de colonne par rapport à la plage de données)
- Démonstration! Ex 1 Pokemon

# Quelques liens

- Usez et abusez de l'aide Excel qui est très bien faite!
- <u>http://www.excel-online.net/index2.htm</u>
- http://www.admexcel.com/manuels.htm
- <a href="http://www.functionx.com/excel/">http://www.functionx.com/excel/</a> (anglais)

### Exercices 3 et 4